## **TW09 : Ajouter des ressources**

Ce tutoriel vous apprend à ajouter des ressources dans votre médiathèque privée.

## 1. Étape 1 : Accéder à votre médiathèque privée

Cliquer sur l'Univers « Médiathèques » dans votre tableau de bord

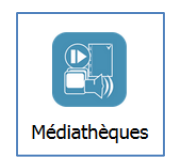

Votre médiathèque privée s'affiche :

| reduction ques .       | Rayon :   | Etageres : |  |
|------------------------|-----------|------------|--|
| rofesseur professeur 💌 | CE1 ¥     | Fables 👻   |  |
| • × 🖉 🗉                | 🔹 🗶 📈     | 🔹 🗶 📈      |  |
| Ressources             | Exercices |            |  |
|                        |           |            |  |
|                        |           |            |  |
|                        |           |            |  |
|                        |           |            |  |
|                        |           |            |  |
|                        |           |            |  |
|                        |           |            |  |
|                        |           |            |  |
|                        |           |            |  |
|                        |           |            |  |

## 2. Étape 2 : Ajouter des ressources dans la médiathèque privé

1. Sélectionner la ressource, puis glisser et déposer cette ressource dans la médiathèque :

| · · · · ·                                                                                                    | Établissement<br>Groupe Scolaire Pierre et Marie Curie                                                                                                    | ■ 詳 ==<br>professeur professeur<br><mark>B_Gecenneton</mark>                                                                                                    |                                                                                                    |
|----------------------------------------------------------------------------------------------------|----------------------------------------------------------------------------------------------------|----------------------------------------------------------------------------------------------------|----------------------------------------------------------------------------------------------------|
| Vous êtes kit Tablaau de bord > Héddat<br>Médiathéques :<br>professeur professeur<br>Reconstruction<br>la cothesu et<br>le renard | htepse<br>S<br>Remain the set of the set of the | Porting Porting P | Cather Nouveau dociar (Cather Cather)<br>Gater Nouveau dociar (Cather)<br>Non Madifa le<br>Cather et la tatus doci<br>Cather et la fatus doci<br>Cather et la fatus doci<br>Cather et la fatur doci |
|                                                                                                    | * 18 🕿 5 🖸 🕻                                                                                                    | La cigale et la fourmidoox Titre: Ajoutez un titre<br>Decument Microsoft Word Auteurs: Ajoutez un auteur                                                                                                    | < [                                                                                                    |

2. Accepter l'import de la ressource avec le bouton « Oui »

| Wizzbe | ×                                     | ) |
|--------|---------------------------------------|---|
| 2      | Voulez-vous importer cette ressource? |   |
|        | Oui                                   |   |

3. Une fois l'import terminé, la ressource est visible dans votre médiathèque

| Médiathèques : |                 | Rayo       | 1:               |          | Étagères : |  |
|----------------|-----------------|------------|------------------|----------|------------|--|
| profes         | eur professeur  | ✓ CE1      |                  | *        | Fables 👻   |  |
| + )            | 🕻 🥖 🔳           | +          | × /              |          | 🕂 🗶 🧷      |  |
| »              | Ressourc        | es         | Exercices        |          |            |  |
|                |                 |            |                  |          |            |  |
|                | La cigale et la | La Joconde | Le corbeau et Le | lièvre e | t la       |  |
|                | fourmi          |            | le renard        | tortue   |            |  |
| 5              |                 |            |                  |          |            |  |
|                |                 |            |                  |          |            |  |
| cher           |                 |            |                  |          |            |  |
|                |                 |            |                  |          |            |  |
|                |                 |            |                  |          |            |  |
| 9              |                 |            |                  |          |            |  |
|                |                 |            |                  |          |            |  |
|                |                 |            |                  |          |            |  |
|                |                 |            |                  |          |            |  |
|                |                 |            |                  |          |            |  |
|                |                 |            |                  |          |            |  |
|                |                 |            |                  |          |            |  |
|                |                 |            |                  |          |            |  |
|                |                 |            |                  |          |            |  |

🙂 Vous avez ajouté une ressource dans la médiathèque.

## 3. Étape 3 : Convertir une ressource

Lors de l'ajout d'une ressource dans la médiathèque Wizzbe, certaines ressources doivent être converties avant leur diffusion vers les tablettes élèves.

Les ressources à convertir sont identifiées par une pastille bleue :

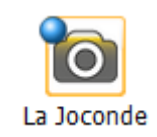

Pour convertir la ressource, sélectionner celle-ci puis via le menu accessible par un clic-droit, sélectionner "Convertir la ressource" :

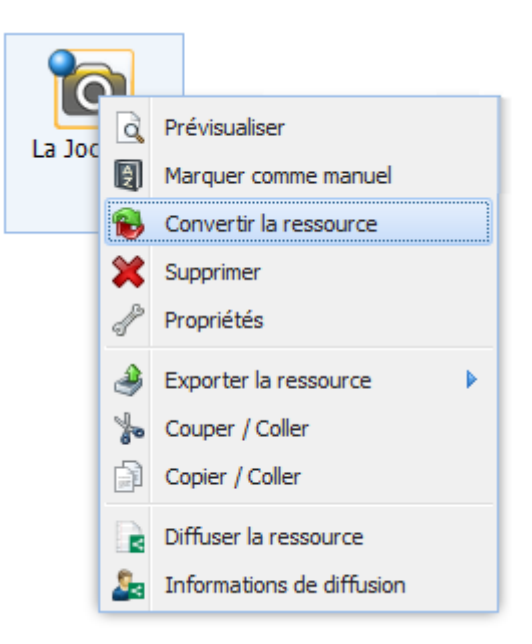

Une fois la conversion terminée, la miniature de l'image s'affiche et la pastille bleue disparait. Vous pouvez désormais diffuser votre ressource et créer des exercices à partir de cette ressource:

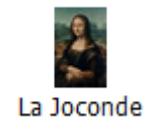

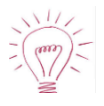

Une conversion des ressources est effectuée automatiquement chaque jour à 7h.